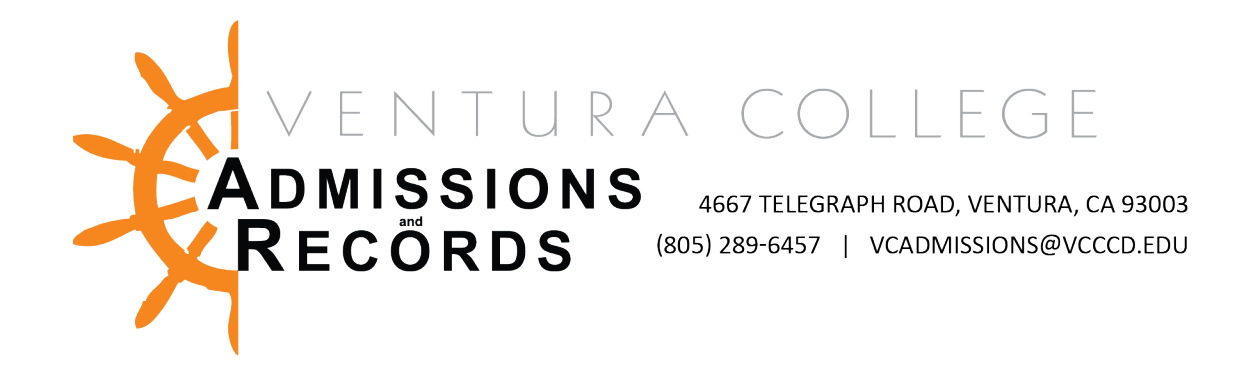

## Faculty – Submitting the Electronic Census Certification Deadline Exception Form

There are several forms, in the faculty portal available to faculty. These forms are submitted completely electronically, directly into OnBase for processing. No need to email or print a form. This guide will focus only on submitting the Census Certification Deadline Exception Form.

To access the forms, faculty will sign into their MyVCCCD portal, click on the Faculty tab, then on VC Faculty Forms.

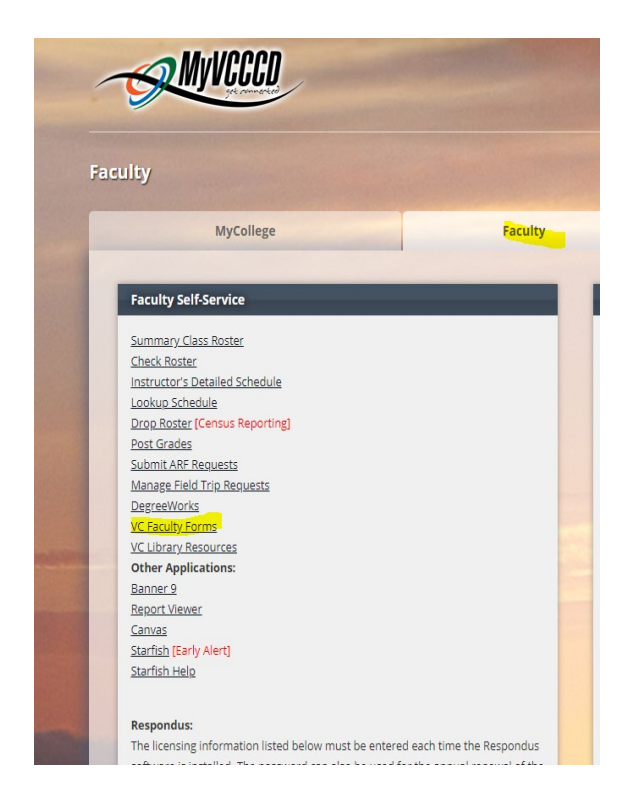

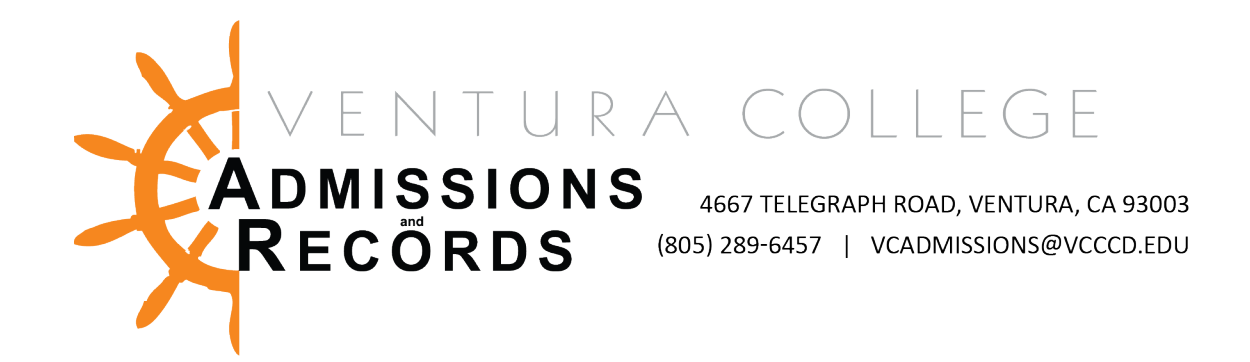

A new tab will open, where you will select the Census Certification Deadline Exception e-form.

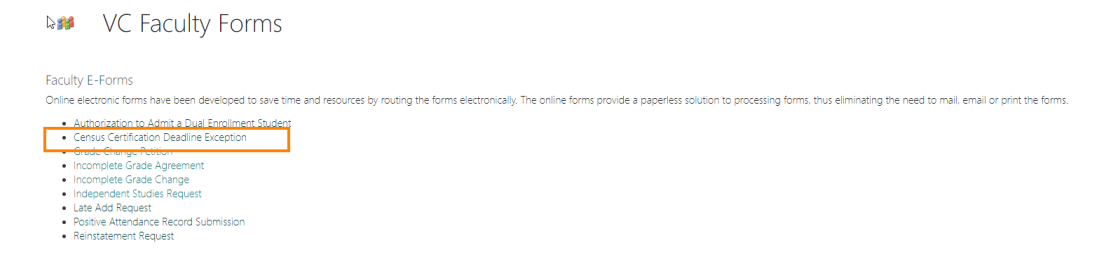

The form will open in a new internet browser tab.

Faculty information will auto populate at the top of the form.

| Census Certification Deadline Exception         VENTURA COUNTY COMMUNITY COLLEGE DISTRICT         Opening the Door to Higher Education                                                                                                    | 9:  |
|----------------------------------------------------------------------------------------------------|-----|
| Census Certification Deadline Exception  VENTURA COUNTY COMMUNITY COLLEGE DISTRICT  Opening the Door to Higher Education  The deadline for reporting Census activity has passed. We do not have record of your certification of Census or any drops for non-attendance. The option to report Census or indicate No Drops to Report through MyXCCCD is no longer available for the term. Instructor                                                                                                    |     |
| Census Certification Deadline Exception  VENTURA COUNTY COMMUNITY COLLEGE DISTRICT  Opening the Door to Higher Education  The deadline for reporting Census activity has passed. We do not have record of your certification of Census or any drops for non-attendance. The option to report Census or indicate No Drops to Report through MyXCCCD is no longer available for the term.  Instructor                                                                                                    |     |
| VENTURA COUNTY COMMUNITY COLLEGE DISTRICT<br>Opening the Door to Higher Education The deadline for reporting Census activity has passed. We do not have record of your certification of Census or any drops for non-attendance. The option to report Census or indicate No Drops to Report through MyVCCCD is no longer available for the term. Instructor                                                                                                    |     |
| Opening the Door to Higher Education The deadline for reporting Census activity has passed. We do not have record of your certification of Census or any drops for non-attendance. The option to report Census or indicate No Drops to Report through MyVCCCD is no longer available for the term. Instructor                                                                                                    |     |
| Opening the Door to Higher Education The dealline for reporting Census activity has passed. We do not have record of your certification of Census or any drops for non-attendance. The option to report Census or indicate No Drops to Report through MyVCCCD is no longer available for the term. Instructor                                                                                                    |     |
| The detailine for reporting Census activity has passed. We do not have record of your certification of Census or any drops for non-attendance. The option to report Census or indicate No Drops to Report through MyVCCCD is no longer available for the term.                                                                                                    |     |
| The deadline for reporting Census activity has passed. We do not have record of your certification of Census or any drops for non-attendance. The option to report Census or indicate No Drops to Report through MyVCCCD is no longer available for the term.                                                                                                    |     |
| Instructor                                                                                                    |     |
|                                                                                                    |     |
| Instructor ID First Name Last Name                                                                                                    |     |
|                                                                                                    |     |
| ₽                                                                                                    |     |
| Course                                                                                                    |     |
| Campus* Year* Term*                                                                                                    |     |
|                                                                                                    |     |
| Course Subject (IE: MATH) - Course Number (IE: V01) - CNN-                                                                                                    |     |
|                                                                                                    |     |
| Students to be dranned as "No Shows" or who were no longer actively attending or participating minor to census (if any)-                                                                                                    | Add |
| And the set of an oppose to the analysis of the opposed of the set of an opposed of an opposed of an |     |
| I hereby certify that I have reviewed my class roster, and with the exception of any listed above, I do not have any "No Shows" or students who stopped attending/participating prior to the Census deadline to report.                                                                                                    |     |
|                                                                                                    |     |
| Submit Census Certification Deadline Excention                                                                                                    |     |

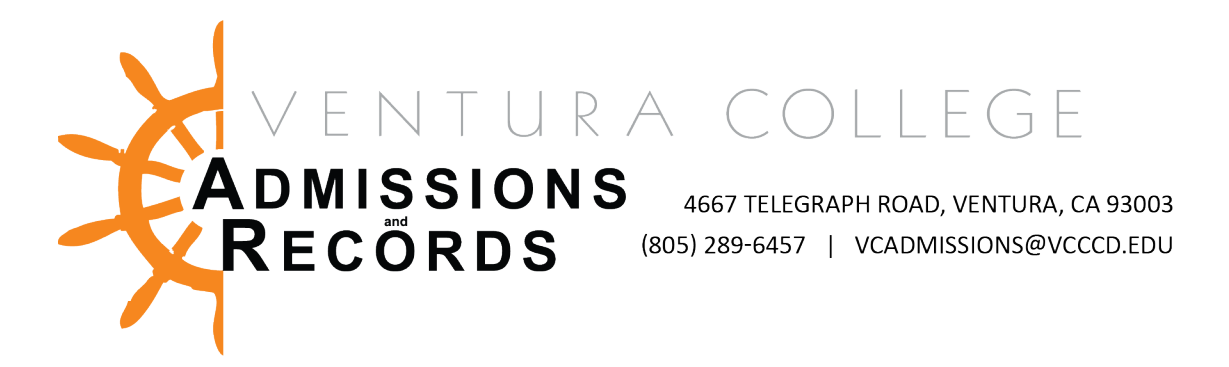

Next, faculty will select from the Campus drop down menu, Ventura College.

| Course                    |                                             |
|---------------------------|---------------------------------------------|
| Campus *                  |                                             |
| Moorpark College          |                                             |
| Ventura College           |                                             |
| Students to be dropped as | "No Shows" or who were no longer actively a |

Move to the next field on the form, Year. Select the drop down menu and pick the applicable year.

| Course                                                                                        |           |              |            |
|-----------------------------------------------------------------------------------------------|-----------|--------------|------------|
| Campus *                                                                                      |           | Year *       |            |
| Course Subject (IE: MATH) *                                                                   |           | 2021<br>2020 |            |
|                                                                                               |           | 2019         |            |
| Students to be dropped as "No Shows" or who were no longer activel                            | / atten   | 2018         | ior to ce  |
| I hereby certify that I have reviewed my class roster, and with the exception of any listed a | bove, I d | 2016<br>2015 | studen s w |
| Submit Census Certification Deadline Exception                                                |           | 2013         |            |

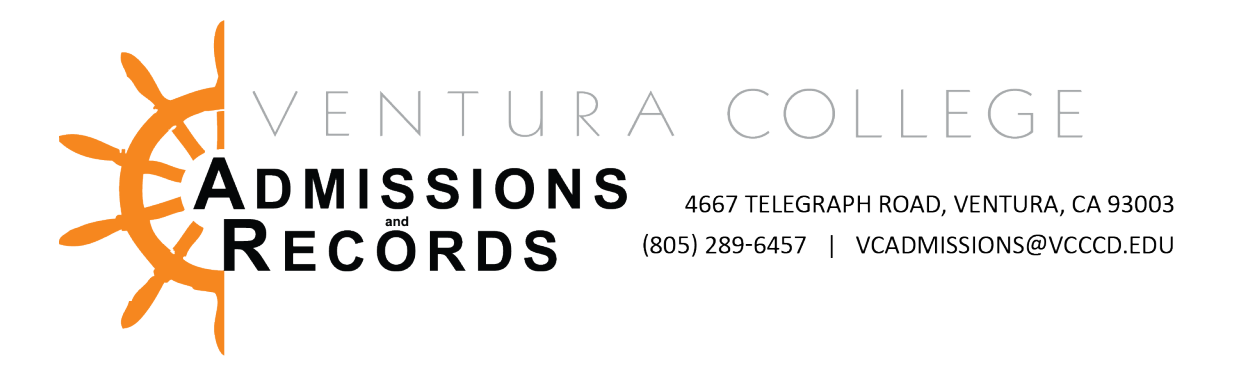

The third field on the top row, Term, faculty will select the applicable Term from the drop down menu.

| Course                                                                                                    |                                  |                                   |   |
|----------------------------------------------------------------------------------------------------|----------------------------------|-----------------------------------|---|
| Campus * Course Subject (IE: MATH) *                                                                                                    | Year • Course Number (IE: V01) • | Term+<br>Fall<br>Summer<br>Spring | 5 |
| Charles to be descended as (NIA Charles) and a supervised as the second second se |                                  |                                   |   |

Move to the second row of the Course section and enter the Course Subject in the first box on the left. This will be ART or MATH only. The course number, such as V01, goes in another field.

| Paculty - MyVCCCD × 3 MyVCCCD Downloads - VC Facult × S https://obweb.                            | vcccd.edu/FormSu 🗙 🚯 OnBase 20.3.3.1000 [Disaster Re: 🗙 🖉 Application Navigator             | X 🔀 Adobe Sign, an Adobe Document X 🕇 🕂                              | - a x             |
|---------------------------------------------------------------------------------------------------|---------------------------------------------------------------------------------------------|----------------------------------------------------------------------|-------------------|
| ← → C △                                                                                           |                                                                                             |                                                                      | ९ ☆ 🛊 \varTheta : |
|                                                                                                   |                                                                                             |                                                                      |                   |
| Census Certification Deadline Exception                                                           |                                                                                             |                                                                      |                   |
|                                                                                                   |                                                                                             |                                                                      |                   |
| VENTURA COUNTY COMMUNITY COLLE                                                                    | GE DISTRICT                                                                                 |                                                                      |                   |
| Opening the Door to Higher Education                                                              |                                                                                             |                                                                      |                   |
| Opening the Boot to Higher Education                                                              |                                                                                             |                                                                      |                   |
|                                                                                                   |                                                                                             |                                                                      |                   |
| The deadline for reporting Census activity has passed. We do not have record of your certificat   | ion of Census or any drops for non-attendance. The option to report Census or indicate No   | Drops to Report through MyVCCCD is no longer available for the term. |                   |
| Instructor                                                                                        |                                                                                             |                                                                      |                   |
| Instructor ID                                                                                     | First Name                                                                                  | Last Name                                                            |                   |
| 000                                                                                               |                                                                                             |                                                                      |                   |
| Ģ                                                                                                 |                                                                                             |                                                                      |                   |
| Course                                                                                            |                                                                                             |                                                                      |                   |
| Campus*                                                                                           | Year *                                                                                      | Term •                                                               |                   |
| ▼                                                                                                 | ¥                                                                                           | ×                                                                    |                   |
| Course Subject (IE: MATH)*                                                                        | Course Number (IE: V01) •                                                                   | CRN*                                                                 |                   |
|                                                                                                   |                                                                                             |                                                                      |                   |
|                                                                                                   |                                                                                             |                                                                      |                   |
| Students to be dropped as "No Shows" or who were no longer actively at                            | tending or participating prior to census (if any):                                          |                                                                      | Add               |
| I hereby certify that I have reviewed my class roster, and with the exception of any listed above | 2, I do not have any "No Shows" or students who stopped attending/participating prior to th | e Census deadline to report.                                         |                   |
|                                                                                                   |                                                                                             |                                                                      |                   |
| Submit Census Certification Deadline Exception                                                    |                                                                                             |                                                                      |                   |
|                                                                                                   |                                                                                             |                                                                      |                   |

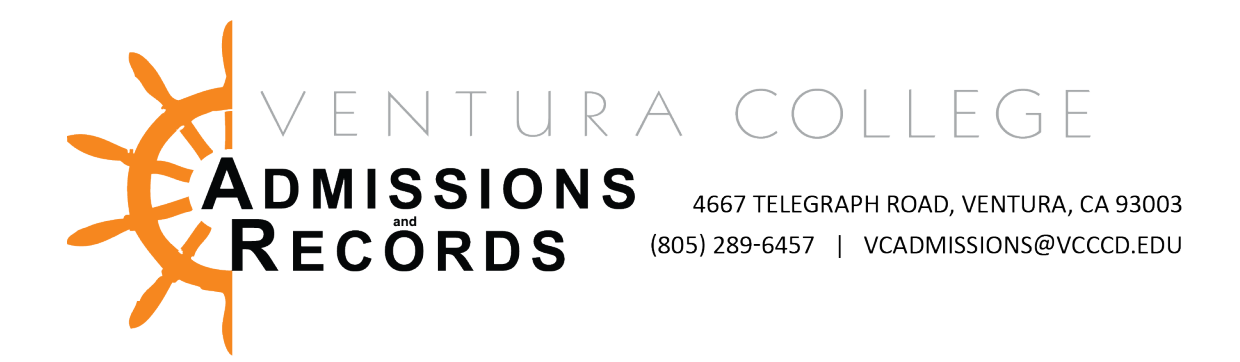

The second field on the second row is for the course. For example V01 or V01A.

| 🔗 Faculty - MyVCCCD 🛛 X 😰 MyVCCCD Downlowds - VC Facult X 🔇 https://downlowds-cdu/Form5i: X 🔕 OniBese 20.3.3.1000 [Disester Re: X 🔕 Application Navigator X 🗏 Adobe Sign, an Adobe Docume: X 🕇                                                                | -   | a x          |
|----------------------------------------------------------------------------------------------------|-----|--------------|
|                                                                                                    | © ☆ | <b>* ⊖</b> ∃ |
| Census Certification Deadline Exception                                                                                                    |     |              |
| VENTURA COUNTY COMMUNITY COLLEGE DISTRICT                                                                                                    |     |              |
| Opening the Door to Higher Education                                                                                                    |     |              |
| The deadline for reporting Census activity has passed. We do not have record of your certification of Census or any drops for non-attendance. The option to report Census or indicate No Drops to Report through MyVCCCD is no longer available for the term. |     |              |
| Instructor                                                                                                    |     |              |
| Instructor ID First Name Last Name                                                                                                    |     |              |
| Course                                                                                                    |     |              |
| Canpus* Year* Term*                                                                                                    |     |              |
| Course Subject (IE: MATH) - Course Number (IE: V01) - CRN -                                                                                                    |     |              |
| Students to be dropped as "No Shows" or who were no longer actively attending or participating prior to census (if any):                                                                                                    |     | Add          |
| I hereby certify that I have reviewed my class roster, and with the exception of any listed above, I do not have any 'No Shows' or students who stopped attending/participating prior to the Census deadline to report.                                       |     |              |
| Submit Census Certification Deadline Exception                                                                                                    |     |              |

Move to the final field on the second row and enter the CRN tied to the Subject and Course for which you are certifying census.

| 💞 Faculty - MyVCCCD 🛛 🗙 🚯 MyVCCCD Downloads - VC Facult 🗙 😚 https://obweb.vcccd.edu/For                        | rmSu 🗙 🚯 OnBase 20.3.3.1000 [Disaster Rec 🗙 🛛 🥑 Application Navigator           | 🗙 🛛 🔀 Adobe Sign, an Adobe Document 🗙 📄 🕂                            |           |
|----------------------------------------------------------------------------------------------------|---------------------------------------------------------------------------------|----------------------------------------------------------------------|-----------|
| ← → C △ ● obweb.vcccd.edu/FormSubmit/UnityForm.aspx?key=UFKey                                                  |                                                                                 |                                                                      | ० 🖈 🕈 🖯 ः |
|                                                                                                    |                                                                                 |                                                                      |           |
| Census Certification Deadline Exception                                                                        |                                                                                 |                                                                      |           |
| VENTURA COUNTY COMMUNITY COLLEGE D                                                                             | ISTRICT                                                                         |                                                                      |           |
| The deadline for reporting Census activity has passed. We do not have record of your certification of Census   | sus or any drops for non-attendance. The option to report Census or indicate No | Drops to Report through MyVCCCD is no longer available for the term. |           |
| Instructor                                                                                                    |                                                                                 |                                                                      |           |
| Instructor ID First N                                                                                          | Name                                                                            | Last Name                                                            |           |
| Course                                                                                                    |                                                                                 |                                                                      |           |
| Campus* Year*                                                                                                  |                                                                                 | Term•                                                                |           |
| Course Subject (IE MATH) - Course                                                                              | ie Number (IE: V01) •                                                           | CRN*                                                                 |           |
| Students to be dropped as "No Shows" or who were no longer actively attending o                                | or participating prior to census (if any):                                      |                                                                      | Add       |
| I hereby certify that I have reviewed my class roster, and with the exception of any listed above, I do not ha | ave any "No Shows" or students who stopped attending/participating prior to the | Census deadline to report.                                           |           |
| Submit Census Certification Deadline Exception                                                                 |                                                                                 |                                                                      |           |

Next faculty have two options, certifying that all students on their roster were in attendance as of the census reporting deadline listed on their class roster, or list students who need to be dropped for nonattendance. Each process will be outlined on the following pages.

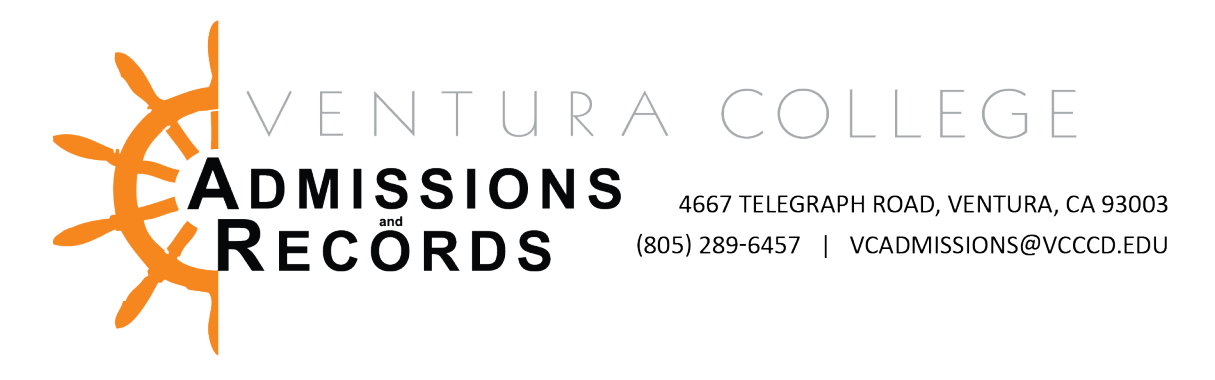

## Certify that all students on the roster were in attendance as of the census reporting deadline listed on their class roster

If all the students listed on the class roster were in attendance on the census reporting deadline, you will click the blue Submit Census Certification Deadline Exception button.

| 🔗 Faculty - MyVCCCD X 🛛 🤹 MyVCCCD Downloads - VC Facult X 😯 https://obweb.vcc                                    | cccl.edu/FormSu 🗙 🚯 OnBase 20.3.3.1000 [Disaster Re: 🗙   🥝 Application Navigator       | 🗙 📔 😕 Adobe Sign, an Adobe Documen 🗙 📔 🕂                               | -   | ٥   | ×   |
|----------------------------------------------------------------------------------------------------|----------------------------------------------------------------------------------------|------------------------------------------------------------------------|-----|-----|-----|
| ← → C △                                                                                                    |                                                                                        |                                                                        | © ☆ | * ( | 9 : |
| Census Certification Deadline Exception                                                                          | GE DISTRICT                                                                            |                                                                        |     |     |     |
| The deadline for reporting Census activity has passed. We do not have record of your certification<br>Instructor | n of Census or any drops for non-attendance. The option to report Census or indicate N | o Drops to Report through MyVCCCD is no longer available for the term. |     |     |     |
| Instructor ID                                                                                                    | First Name                                                                             | Last Name                                                              |     |     |     |
| Course                                                                                                    |                                                                                        |                                                                        |     |     |     |
| Campus -                                                                                                    | Year •<br>Course Number (IE: V01) •                                                    | Term • • • • • • • • • • • • • • • • • • •                             |     |     |     |
| Students to be dropped as "No Shows" or who were no longer actively atte                                         | nding or participating prior to census (if any):                                       | te fanne de dies se anne                                               |     |     | Add |
| Submit Census Certification Deadline Exception                                                                   | uo non nave any 'no snows' or suuvens wird stoppid attending participating prior to t  | ויפ עיפועווייפ עי ופוןעיד.                                             |     |     |     |

Submitting the form will automatically forward the form to Admissions & Records for processing. Faculty will receive an email confirmation when the form is submitted.

Once faculty submit their electronic certification form, A&R will receive and process it manually. There will be a turnaround time, depending on the volume of census forms received, before the automated "your census is due" email will turn off.

Faculty will receive a confirmation email that their census certification form has been approved when A&R's work is complete and the automated "your census is due" emails are turned off.

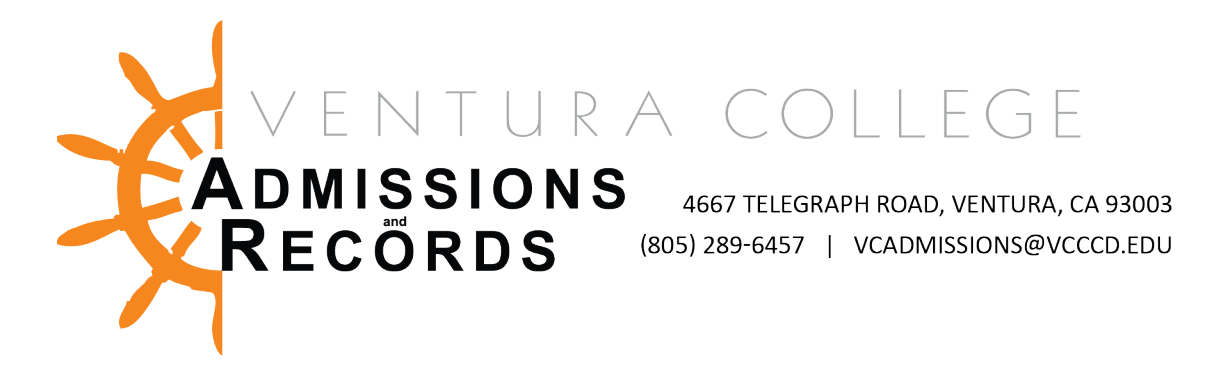

## List students who need to be dropped for nonattendance and certify census

If there are students who were not in attendance and need to be dropped from the roster, click the blue Add button to list their information.

| 🔅 Faculty - MyVCCCD 🛛 🗴 👔 MyVCCCD Downloads - VC Facult X 😚 https://obweb.vcc                      | cccl.edu/FormSu 🗙 🚱 OnBase 20.3.3,1000 [Disaster Re: 🗙   🥝 Application Navigator          | X 🛛 🔀 Adobe Sign, an Adobe Documen 🛛 X 📔 🕂                          | - a     | ×  |
|----------------------------------------------------------------------------------------------------|-------------------------------------------------------------------------------------------|---------------------------------------------------------------------|---------|----|
| C A constructedu/FormSubmit/UnityForm.aspx?key=UFKey                                               |                                                                                           |                                                                     | Q 🗙 🗰 🖯 |    |
| Census Certification Deadline Exception                                                            | <u>GE DISTRICT</u>                                                                        |                                                                     |         |    |
| The deadline for reporting Census activity has passed. We do not have record of your certification | n of Census or any drops for non-attendance. The option to report Census or indicate No D | rops to Report through MyVCCCD is no longer available for the term. |         |    |
| Instructor                                                                                         |                                                                                           |                                                                     |         |    |
| Instructor ID<br>900                                                                               | First Name                                                                                | Last Name                                                           |         |    |
| Course                                                                                             |                                                                                           |                                                                     |         |    |
| Campus •<br>•<br>Course Subject (IE: MATH) •                                                       | Year • T<br>Course Number (IE: V01) •                                                     | Term •                                                              |         |    |
| Students to be dropped as "No Shows" or who were no longer actively atte                           | ending or participating prior to census (if any):                                         | Pensis deadline to report                                           | Ad      | bt |
| Submit Census Certification Deadline Exception                                                     | oo norman ang no shows on nooma who stopped attenting participating promoting to          | елини очалония то теротъ                                            |         |    |

Clicking the Add button will generate an additional section of the form to list student information.

| Students to be dropped as "No Shows" or who were no longer active | ly attending or participating prior to census (if any): |                                                           | Add    |
|-------------------------------------------------------------------|---------------------------------------------------------|-----------------------------------------------------------|--------|
| Student Name •                                                    | Student ID*                                             | Last Date of Attendance [type in NO SHOW if applicable] • | Remove |

List any student who is a No Show in the course or who were no longer actively attending or participating prior to census.

In the Student Name field on the left, add the student's full first and last name.

| Students to be dropped             | as "No Shows" or who were no longer actively attending or participating prior to census (if any):                                 |                                                           | Add    |
|------------------------------------|----------------------------------------------------------------------------------------------------|-----------------------------------------------------------|--------|
| Student Name -                     | Student ID*                                                                                                    | Last Date of Attendance [type in NO SHOW if applicable] - | Remove |
| I hereby certify that I have revie | a<br>ed my class roster, and with the exception of any listed above, I do not have any "No Shows" or students who stopped attendi | ing/participating prior to the Census deadline to report. |        |

## In the Student ID field, list the student's 900 number as noted on the class roster.

| Students to be dropped as "No Shows" or who were no longer active                             | y attending or participati      | ng prior to census (if any):                                                                | Add    |
|-----------------------------------------------------------------------------------------------|---------------------------------|---------------------------------------------------------------------------------------------|--------|
| Student Name *                                                                                | Student ID*                     | Last Date of Attendance (type in NO SHOW if applicable) -                                   | Remove |
| I hereby certify that I have reviewed my class roster, and with the exception of any listed a | hove. I do not have any "No Sho | ve" or students who stopped attending inarticipation prior to the Census deadline to report |        |

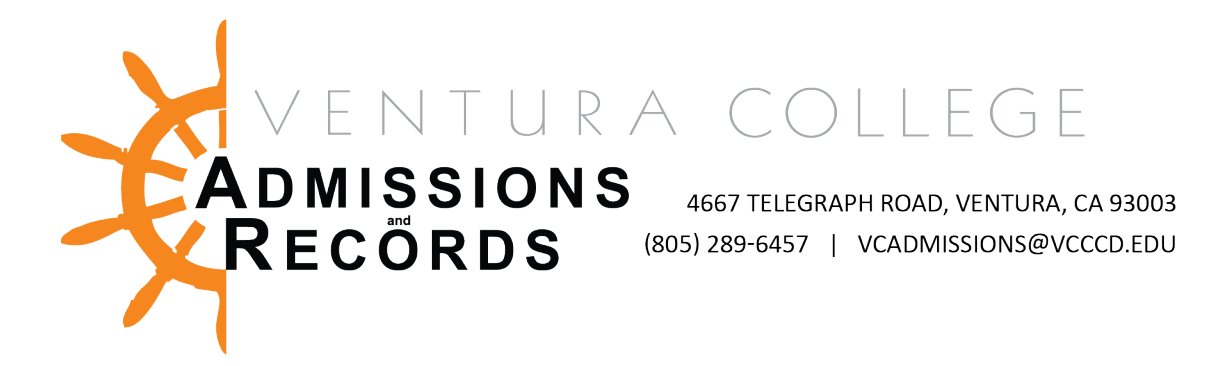

In the final field on the right, indicate the student's last date of attendance in the course.

| Students to be dropped as "No Shows" or who wer                                                                                                    | (if any):    | Add                                                       |        |  |  |  |  |
|----------------------------------------------------------------------------------------------------|--------------|-----------------------------------------------------------|--------|--|--|--|--|
| Student Name*                                                                                                    | Student ID * | Last Date of Attendance [type in NO SHOW if applicable] - | Remove |  |  |  |  |
| I have be available to be a variable to a variable to a variable of any listed above. I do not have no "to flow" as students above strength attention (available to a variable to be available to a variable to be available to a variable to be available to a variable to be available to a variable to be available to a variable to be available to a variable to be available to be avail |              |                                                           |        |  |  |  |  |

If the student never attended the course, type the words NO SHOW.

To add additional students, click the Add button again and repeat this process.

When faculty have added all the students needing to be dropped, click the blue Submit Census Certification Deadline Exception button.

| Faculty - MyVCCCD                                                                                                    | × SMyVCCCD Downloads - VC Facul X           | 😚 https://obweb.vcccd.edu/FormSu 🗙 🚯 OnBase 20.3.3.1000 [Disaster Re | 🕾 🗙 📔 🥑 Application Navigator | 🗙 📔 😕 Adobe Sign, an Adobe Documen 🗙 📔 🕂 |         |  |  |
|----------------------------------------------------------------------------------------------------|---------------------------------------------|----------------------------------------------------------------------|-------------------------------|------------------------------------------|---------|--|--|
| ← → C ① â obv                                                                                                    | reb.vcccd.edu/FormSubmit/UnityForm.aspx?key | =UFKey                                                               |                               |                                          | ९ 🖈 😫 🗄 |  |  |
|                                                                                                    |                                             |                                                                      |                               |                                          |         |  |  |
| Census Certification Deadline Exception                                                                                                    |                                             |                                                                      |                               |                                          |         |  |  |
|                                                                                                    |                                             |                                                                      |                               |                                          |         |  |  |
| VENTURA COUNTY COMMUNITY COLLEGE DISTRICT                                                                                                    |                                             |                                                                      |                               |                                          |         |  |  |
| Opening the Door to Higher Education                                                                                                    |                                             |                                                                      |                               |                                          |         |  |  |
|                                                                                                    |                                             |                                                                      |                               |                                          |         |  |  |
| The deadline for reporting Census activity has passed. We do not have record of your certification of Census or any drops for non-attendance. The option to report Census or indicate No Drops to Report through MyVCCCD is no longer available for the term.                                                                                                    |                                             |                                                                      |                               |                                          |         |  |  |
| Instructor                                                                                                    |                                             |                                                                      |                               |                                          |         |  |  |
| Instructor ID                                                                                                    |                                             | First Name                                                           |                               | Last Name                                |         |  |  |
| 900                                                                                                    |                                             |                                                                      |                               |                                          |         |  |  |
|                                                                                                    | Q.                                          |                                                                      |                               |                                          |         |  |  |
| Course                                                                                                    |                                             |                                                                      |                               |                                          |         |  |  |
| Campus •                                                                                                    |                                             | Year •                                                               |                               | Term*                                    |         |  |  |
|                                                                                                    | •                                           | ▼                                                                    |                               |                                          |         |  |  |
| Course Subject (IE: MATH)                                                                                                    | •                                           | Course Number (IE: V01) -                                            |                               | CRN *                                    |         |  |  |
|                                                                                                    |                                             |                                                                      |                               |                                          |         |  |  |
| Student to be dranned or "No Shour" or who were no longer which should no or publicity to concur (if and)                                                                                                    |                                             |                                                                      |                               |                                          |         |  |  |
| studens to de utopped as no shorts of this receive longer actively actively active |                                             |                                                                      |                               |                                          |         |  |  |
| I hereby certify that I have reviewed my class roster, and with the exception of any listed above, I do not have any "No Shows" or students who stopped attending/participating prior to the Census deadline to report.                                                                                                    |                                             |                                                                      |                               |                                          |         |  |  |
| Submit Census Certification Deadline Exception                                                                                                    |                                             |                                                                      |                               |                                          |         |  |  |
|                                                                                                    |                                             |                                                                      |                               |                                          |         |  |  |
|                                                                                                    |                                             |                                                                      |                               |                                          |         |  |  |

Submitting the form will automatically forward the form to Admissions & Records for processing. Faculty will receive an email confirmation when the form is submitted.

Once faculty submit their electronic certification form, A&R will receive and process it manually. There will be a turnaround time, depending on the volume of census forms received, before the automated "your census is due" email will turn off.

Faculty will receive a confirmation email that their census certification form has been approved when A&R's work is complete and the automated "your census is due" emails are turned off.